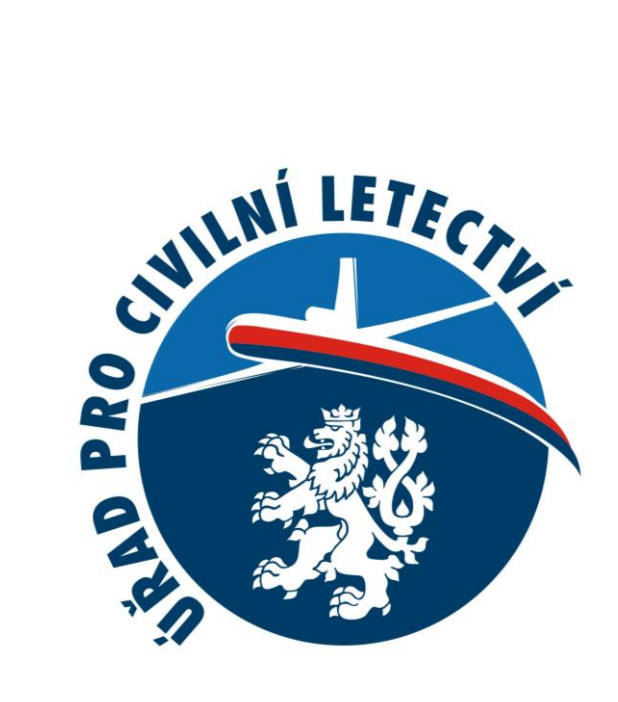

# Představení základních funkcionalit modulu SPECIFIC

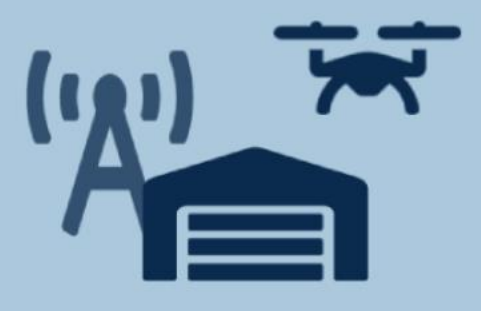

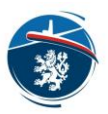

## Základní informace

Po prvotním přihlášení, prostřednictvím Datové schránky, Identity občana atp. je potřeba vložit příslušné Registrační číslo provozovatele. Tímto je zajištěno, že subjekty s několika organizačními složkami mohou spravovat své profily separátně tak, jak umožňuje legislativa EU.

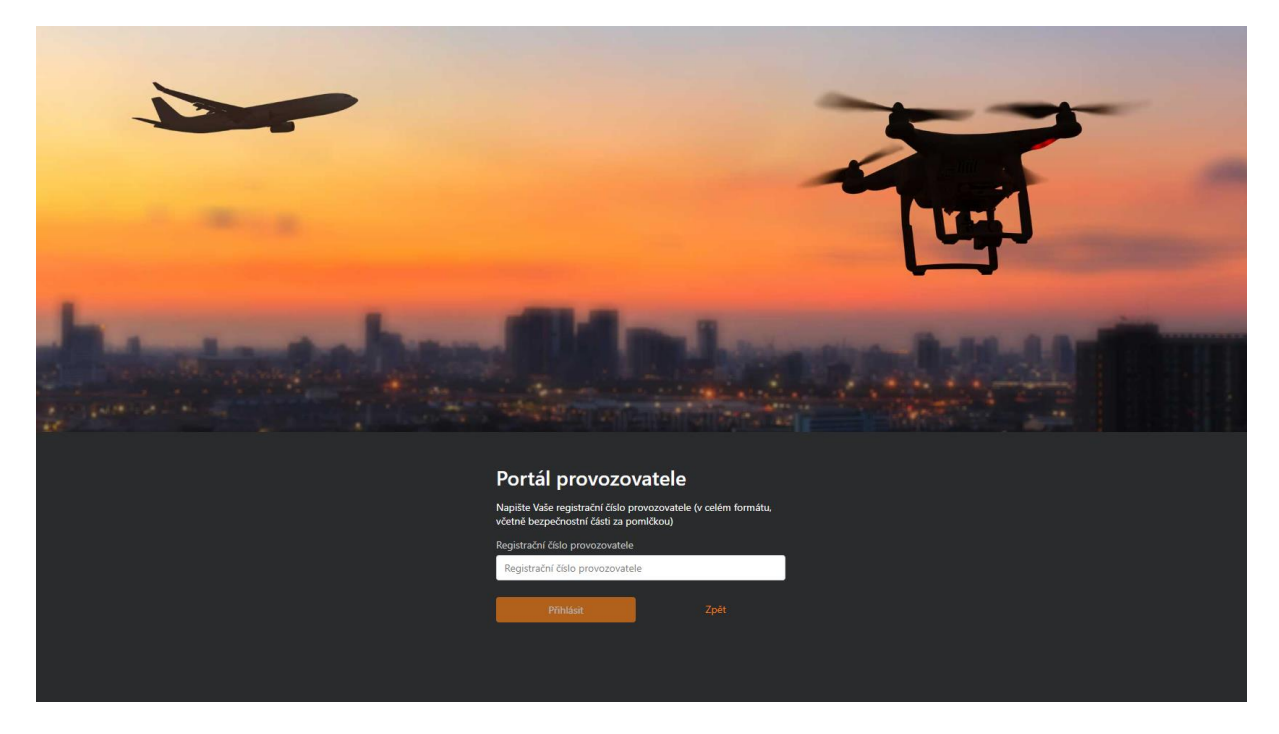

V sekci *Profil* můžete aktualizovat své kontaktní údaje a přidávat či odebírat *Delegáty*.

| <b>*</b>                                              | •••• Portál provozovatele bezpilotních                                  | letadel                                                |                                                |                           | Petr Plaček 👤                     |  |
|-------------------------------------------------------|-------------------------------------------------------------------------|--------------------------------------------------------|------------------------------------------------|---------------------------|-----------------------------------|--|
| <ul> <li>Dashboard</li> <li>Seznam žádostí</li> </ul> | ≜ Petr Plaček                                                           |                                                        |                                                |                           |                                   |  |
|                                                       | Základní údaje<br>Jméno<br>Petr<br>Datum narození<br>Obec nar.<br>Ulice | Příjmení<br>Plaček<br>Stát nar.<br>Okres nar.<br>Město | Kontakt<br>Datová schránka<br>Telefon          | E-mail<br>Čpoj.sml        | Codhiást                          |  |
|                                                       | Podrobnosti registrace<br>Číslo jednací                                 | Registrační číslo                                      | Delegáti <sup>?</sup><br>Jméno †↓ Datum naroze | ní †↓ Datum delegování †↓ | +<br>Datum konce delegování    ↑↓ |  |
|                                                       | Datum registrace<br>29. 9. 2022 13:56<br>Ověření<br>Ověřený             | Stav<br>Platný<br>Kontrola<br>Nezkontrolovaný          | <<br>5 v                                       | (                         | 14. 2. 2023                       |  |
|                                                       |                                                                         |                                                        |                                                |                           |                                   |  |

Delegátem je fyzická osoba zplnomocněná provozovatelem pro účely jeho zastupování ve věcech správních řízení podávaných prostřednictvím tohoto systému. Delegát se poté přihlásí pod svou identitou občana a využije registrační číslo příslušného provozovatele. Delegace je automaticky udělena, pokud ji provozovatel nezruší, na 6 měsíců. Veškeré aktualizace delegátů jsou vyhodnoceny vždy v 00:00 následujícího dne.

Úřad pro civilní letectví

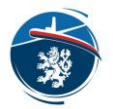

V sekci *Seznam žádostí* můžete vytvářet nové žádosti, spravovat podané žádosti a prohlížet si žádosti vyřízené.

Možné stavy žádostí jsou následující:

- Nová Před podáním: Žádost je rozpracována a uložena. Žádost je možné posléze smazat nebo podat.
- *Podaná*: Žádost je podaná a čeká na přidělení zpracovatele.
- *Probíhá zpracování*: Žádost má přiděleného zpracovatele a čeká na vyhodnocení. V tomto okamžiku je informace o zpracovateli uvedena v detailu rozhraní žádosti.
- *Návrh úprav*: Zpracovatel žádosti navrhnul žadateli provedení úprav parametrů žádosti. Navržené úpravy si žadatel může prohlédnout v detailu žádosti.
- Schválení návrhu úprav: Žadatel schválil navržené úpravy zpracovatele žádosti.
- *Ke schválení*: Zpracovatel žádost vyhodnotil a připravil předmětné dokumenty k vypravení.
- Schválená: Oprávnění k provozu bylo vydáno.
- Zamítnutá: Bylo vydáno negativní rozhodnutí.
- *Řízení zastaveno:* Správní řízení bylo ukončeno z jakéhokoli jiného důvodu (bezpředmětná žádost, žadatel vzal svou žádost zpět atp.)

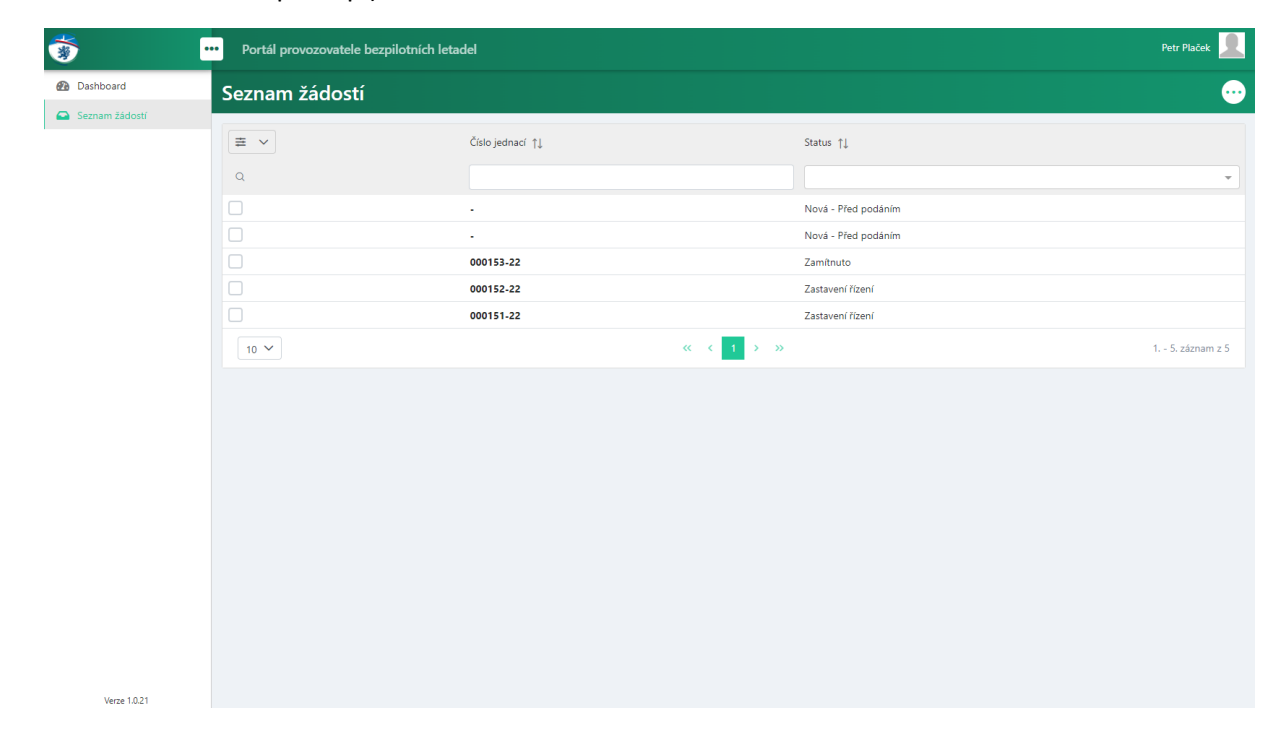

### Podání žádosti o vydání Oprávnění k provozu

Prostřednictvím tří teček můžete podat novou žádost.

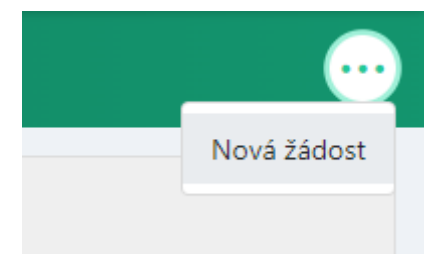

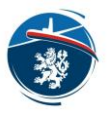

Žádost je rozdělena do několika sekcí. Vyplněním všech sekcí (červený rámeček) žadatel naplní požadavky evropské legislativy a je mu umožněno žádost podat. Prostřednictvím tohoto nástroje může žadatel dosáhnout, stejně jako v případě využití formulářů CAA/F-SP-046-0/2020; CAA/F-SP-048-n/2020; CAA/F-SP-083-0/2021 a CAA/F-SP-049-0/2020, maximálně na splnění požadavků k provozu v rámci SAIL I či SAIL II. Pro účely podání žádostí o provoz v rámci vyšších SAILů či implementaci zmírňujících opatření M1 – střední/vysoké, M2 – nízké/střední/vysoké či M3 – střední/vysoké je potřeba postupovat standardně, prostřednictvím podání příslušných dokumentů poštou, Datovou schránkou či e-mailem s elektronickým podpisem.

| 🐨 🛄            | Portál provozovatele bezpilotních letade       |                                         |                                                  | Petr Plaček 👤                                                                        |
|----------------|------------------------------------------------|-----------------------------------------|--------------------------------------------------|--------------------------------------------------------------------------------------|
| Dashboard      | ≏ Žádost                                       |                                         |                                                  | •                                                                                    |
| Seznam žádostí | Registrační číslo                              | Jméno<br>Petr Plaček                    | Status<br>Nová - Před podáním                    |                                                                                      |
|                | Identifikační údaje Posouzení provozních rizik | Opatření a cíle Osobní údaje Prohlášení |                                                  |                                                                                      |
|                | Údaje UAS                                      | +                                       | Provoz                                           | /                                                                                    |
|                | Výrobce †1 Model †1                            | Typové osvědčení †↓                     | ConOps<br>N/A<br>Předdefinované posouzení rizika | Provozní příručka k dispozici<br>Ne<br>Na začátku provozu UAS bude siednáno pojistné |
|                | Nenalezeny žádné záznamy                       | ,                                       | Ne                                               | krytí<br>Ne                                                                          |
|                | 5 🛩 🤟 🦿                                        | 1 > >> 0 0. záznam z 0                  | Jméno<br>Petr Plaček                             |                                                                                      |
|                |                                                |                                         |                                                  |                                                                                      |
|                |                                                |                                         |                                                  |                                                                                      |
|                |                                                |                                         |                                                  |                                                                                      |
|                |                                                |                                         |                                                  |                                                                                      |
|                |                                                |                                         |                                                  |                                                                                      |
|                |                                                |                                         |                                                  |                                                                                      |
| Verze 1.0.21   |                                                |                                         |                                                  |                                                                                      |

V sekci *Identifikační údaje* vyplňte údaje o letadle (letadel můžete zadat i více), a nahrajte nezbytné dokumenty (ConOps vždy, Provozní příručku v případě provozu v SAIL II). Dokumenty doporučujeme nahrávat ve formátu .pdf. Vložené dokumenty a Údaje o UAS nezapomeňte uložit.

| <b>*</b>       | Portál provozovatele bezpilotních letadel                                                                                                    |                                                                                                    |                                                                                                    | Petr Plaček 👤                 |  |
|----------------|----------------------------------------------------------------------------------------------------|----------------------------------------------------------------------------------------------------|----------------------------------------------------------------------------------------------------|-------------------------------|--|
| Dashboard      | ⊇ Žádost                                                                                                    |                                                                                                    |                                                                                                    |                               |  |
| seznám zadosti | Registrační číslo<br>Identifikační údaje Posouzení provozních rizlk                                                                                                    | Jméno<br>Petr Plaček<br>Opatření a cíle Osobní údaje Prohlášení                                                                                                    | Status<br>Nová - Před podáním                                                                                                    |                               |  |
|                | Údaje UAS<br>Nové letadlo<br>Výrobce *<br>D/I<br>Typové osvědčení<br>Neuvádějte, pokud není požadováno<br>Osvědčení letové způsobilosti (OLZ)<br>Neuvádějte, pokud není požadováno<br>Konfigurace *<br>Multirotorová × * | Model *<br>Mavic 3<br>Výrobní číslo nebo registrační značka UA<br>Neuvádějite, pokud není požadováno<br>Osvědčení hlukové způsobilosti<br>Neuvádějite, pokud není požadováno<br>MTOM *<br>0.90 kg<br>Masimální charakteristické rozměty * | Provoz<br>ConOps<br>+ Vytrat Název soubonz:<br>ConOps.pdf<br>Předdefinované posouzení rízika<br>• + Vytrat soubor<br>Jméno<br>Petr Plaček | Provozní příručka k dispozicí |  |
| Verze 1.0.21   | 19,00 m/s                                                                                                    | 0.22 m                                                                                                    |                                                                                                    |                               |  |

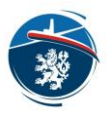

V sekci **Posouzení provozních rizik** uveďte piloty, kteří budou daný provoz provádět. Pro tyto účely musíte znát celé *Registrační číslo pilota*. Vyplňte údaje *Provozní kontaktní osoby* a zadejte *Základní informace o provozu*.

Jakýkoli provoz, který je Oprávněním k provozu povolen, se nachází ve Schváleném místě provozu. Schválené místo provozu je konkrétní lokalita, definovaná GPS souřadnicemi jakožto prostor mnohoúhelníhového tvaru, kružnice či linie. V sekci *Základní informace o provozu* budete návrhem takového prostoru provedeni. Prostor můžete navrhovat buď přímým zadáním jednotlivých souřadnic, nebo jej můžete vykreslit na mapě. Jednotlivých prostorů můžete navrhout více.

Při návrhu mnohoúhelníkové oblasti, kliknutím na existující hranu přidáte vrchol, se kterým můžete dále manipulovat. Přidržením klávesy Ctrl můžete vyvolat měření vzdáleností.

Zadané souřadnice (ať už ručně, či prostřednictvím mapy) nezapomeňte uložit (1) a poté, po doplnění termínu provozu, typu provozu a plánované maximální výšky letu, uložte celou oblast (2).

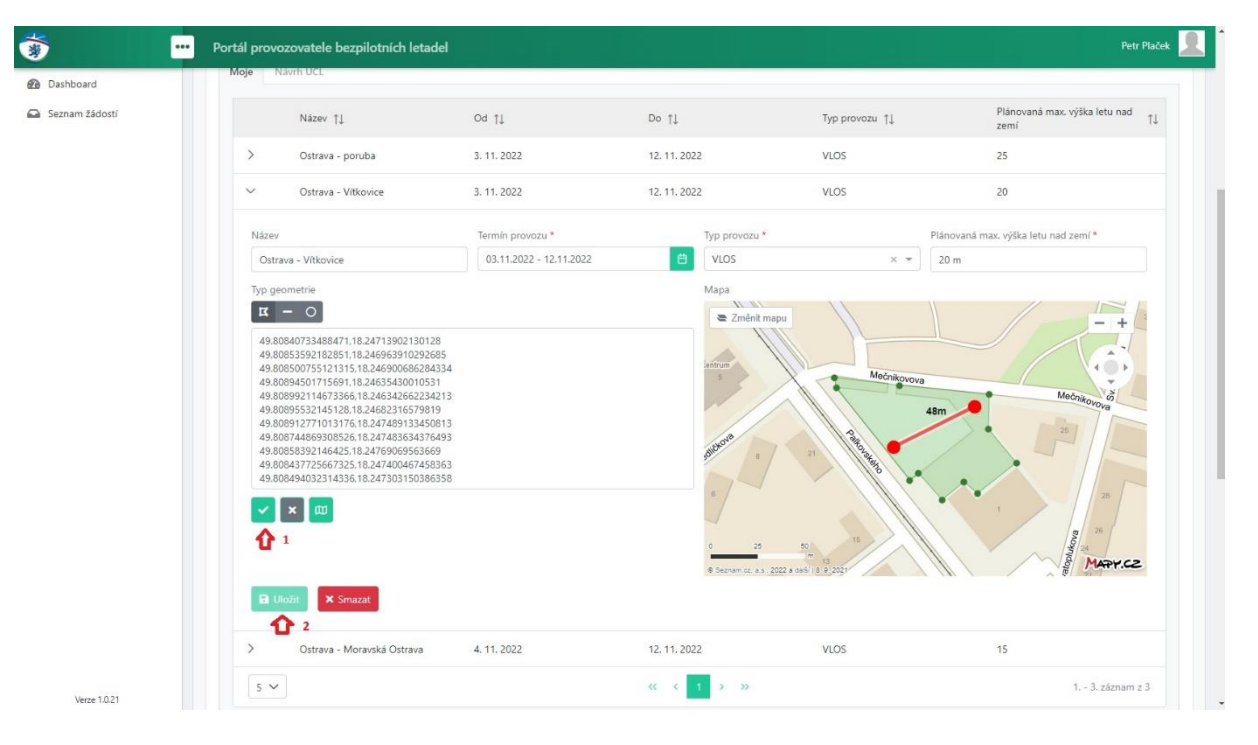

#### V tomto případě bude žádost obsahovat 3 lokality provozu.

| oje N | Vávrh ÚCL                  |             |              |                |                                       |
|-------|----------------------------|-------------|--------------|----------------|---------------------------------------|
|       | Název †↓                   | Od †↓       | Do ↑↓        | Typ provozu ↑↓ | Plánovaná max. výška letu nad<br>zemí |
| >     | Ostrava - poruba           | 3. 11. 2022 | 12. 11. 2022 | VLOS           | 25                                    |
| >     | Ostrava - Vítkovice        | 3. 11. 2022 | 12. 11. 2022 | VLOS           | 20                                    |
| >     | Ostrava - Moravská Ostrava | 4. 11. 2022 | 12. 11. 2022 | VLOS           | 15                                    |
| 5 🗸   |                            |             | « < 1 > »    |                | 1 3. záznam z 3                       |

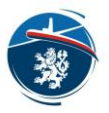

V sekci **Určení** určete konečnou GRC a ARC. Hodnota SAIL bude vypočtena automaticky. V rámci podkladů, které jsou přílohami tohoto elektronického podání je počítáno s automatickou implementací zmírňujícího opatření M1 úrovně "nízká" a zmírňujícího opatření M3 úrovně "nízká" nebo "žádná". V tomto případě je konečná GRC stejná jako počáteční. V případě využití jiných vstupů doporučujeme podat žádost jiným způsobem dle správního řádu.

Pro účely určení ARC lze považovat za provoz v rámci atypického vzdušného prostoru provoz do výšky 120 m AGL, tzn. ARC-a).

Bližší informace o určení ARC, GRC, zmírňujících opatřeních a hodnotě SAIL naleznete v AMC1 k Článku 11 od str. 34 (k nalezení zde: <u>https://www.caa.cz/wp-content/uploads/2022/08/eRules\_UAS\_CS\_18-05-2022\_v4-1.pdf</u>)

Zadané hodnoty opět nezapomeňte uložit.

| Jrčení  |           |       |   |      | ⊗ ⊘ |
|---------|-----------|-------|---|------|-----|
| Moje    | Návrh ÚCL |       |   |      | U   |
| GRC * ? |           | ARC*? |   | SAIL |     |
| 1       | Ψ.        | a     | + | 1    |     |

V sekci *Přílohy provozu v zeměpisných zónách* je zapotřebí vyhodnotit konflikty se zeměpisnými zónami, které představuje omezený prostor LKR10-UAS (k nalezení zde: <u>https://www.caa.cz/wp-content/uploads/2020/11/20201230162623731.pdf</u>). V budoucnu bude toto vyhodnocení prováděno automaticky; nyní je tento krok na žadateli.

V rámci každé zóny je potřeba nastavit stavové tlačítko do příslušné pozice s tím, že první pozicí je vždy akceptace (požadavek na vstup do) této zóny. Po opětovném kliknutí dojde k označení, že se předmětná zóna nenachází ve schváleném místě provozu. Pro účely provozu v rámci některých zón budete vyzváni k nahrání příslušného souhlasu správce dané zóny (např. provoz v CHKO). Pro zaškrtnutí možnosti provozu v tzv. "hustě osídleném prostoru" je zapotřebí, aby pilot disponoval kvalifikací A2.

Po ukončení práce v této sekci opět nezapomeňte tabulku uložit.

| Typ zeměpisné zóny                                                      | Provoz v zóně | Příloha ?                            |
|-------------------------------------------------------------------------|---------------|--------------------------------------|
| Hustě osídlený prostor                                                  | <b>3</b>      |                                      |
| OP dálnice *                                                            | ×             | + Vybrat soubor                      |
| OP silnice *                                                            |               | + Vybrat soubor                      |
| OP dráhy (železnice) *                                                  | ×             | + Vybrat soubor                      |
| OP dráhy (vlečka, lanová dráha, trolejbusová dráha, tramvajová dráha) * |               | + Vybrat soubor                      |
| OP zařízení elektrizační soustavy *                                     | $\mathbf{X}$  | + Vybrat soubor                      |
| Národní parky *                                                         | ×             | + Vybrat soubor                      |
| CHKO (I-IV zóna) *                                                      |               | + Vybrat soubor<br>Povolení CHKO.pdf |
| IV. zóna CHKO ve správě AOPK ČR *                                       |               | + Vybrat soubor                      |
| Jiná zvláště chráněná území ve správě AOPK ČR *                         | ×             | + Vybrat soubor                      |
| Jiná zvláště chráněná území *                                           |               | + Vybrat soubor                      |
| OP vodního zdroje *                                                     | ×             | + Vybrat soubor                      |
| Jiná (uveďte typ) *                                                     |               |                                      |

V sekci **Opatření a cíle** žadatel deklaruje naplnění všech Cílů provozní bezpečnosti v souladu Článkem 11 a Přílohou E k Appendixu A k AMC1 k Článku 11 (k nalezení od str. 51 a od str. 95 zde: <u>https://www.caa.cz/wp-content/uploads/2022/08/eRules UAS CS 18-05-2022 v4-1.pdf</u>)

|              | Portál provozovatele bezpilotních letadel                                                                                                    |                                                                                                    |
|--------------|----------------------------------------------------------------------------------------------------|----------------------------------------------------------------------------------------------------|
| board        | ₽ Žádost                                                                                                    |                                                                                                    |
| im žádostí   | Decision for Viete                                                                                                    | Data:                                                                                                    |
|              | CZElvi08rce8u7n5-Si7 Petr Plaček                                                                                                    | Status<br>Nová - Před podáním                                                                                                    |
|              | Identifikačni údaje Posouzení provoznich rizik Opatření a cile Osobni údaje Prohlášení                                                                                                    |                                                                                                    |
|              | Prohlášení                                                                                                    |                                                                                                    |
|              | Potvrzuji že veškeré niže uvedená prohlášení a deklarace jsou pravdivé.                                                                                                    |                                                                                                    |
|              | Přijatá zmírňující opatření                                                                                                    | Dosažená OSO (Úrovně integrity a zabezpečení pro cíle provozní bezpečnosti)                                                                                                    |
|              | Obecná zmírňující opatření                                                                                                    | #03                                                                                                    |
|              | Let. případně série letů, bude proveden pouze ve schváleném místě provozu, jako kombinace vertikálního a horizontálního                                                                                                    | Instrukce pro údržbu jsou zdokumentované.                                                                                                    |
|              | letu, přičemž maximální výška letu bude stanovena tak, aby i v případě nastalé nouzové situace bezpilotní letadlo<br>neopustilo schválené místo provozu, Žádný bod hranice schváleného místa provozu nebude horizontálně vzdálen méně.                                                                                                    | Údržba prováděná na UAS je zaznamenána v deníku údržby. Deník údržby obsahuje, mimo jiné, data o povaze závad,                                                                     |
|              | než je aktuální výška letu nad zemí (tzv. pravidlo 1:1). V případě nestandardního chování bezpilotního letadla bude let                                                                                                    | provedených modinikacich UAS, planovane udrzbe. Denik udrzby je archivovan minimalne po dobu tri let.                                                                              |
|              | okamžitě ukončen.                                                                                                    | se stanoven a aktualizovány záznamy všech souvisejících kvalifikací, nrave a/neho výrviku ahsolvovaných nersonálem                                                                 |
|              | Budou prijata opatreni pro zajisteni schvaleneno mista provozu proti vstupu osob nezapojenych do provozu.                                                                                                    | údržby                                                                                                    |
|              | Osoby, prostreaky a stavby nachazejici se ve schvalenem miste provozu budou do provozu zapojeny.                                                                                                    |                                                                                                    |
|              | Hustě osídlený prostor                                                                                                    | #07                                                                                                    |
|              | V případě, kdy se ve schváleném místě provozu nacházejí budovy, osoby nacházející se v budovách budou zapojeny do                                                                                                    | výrobkova kontrola (Prohlidka UAS) je zdokumentovana a bere v uvanu doporučeni výrobče (je-li k dispozici).<br>Dálková Kólicí postátka je uvěkolena k provádění vízehková kontrolu |
|              | provozu v případě, že se v průběhu letu vyskytují v přímě linii možného dopadu bezpilotního letadla.                                                                                                    | balkove nukli posadka je vyskolena k provadeni vjrobikove konicity.                                                                                                    |
|              | OP (ochranné pásmo) pozemní komunikace                                                                                                    | #08, #11, #14, #21                                                                                                    |
|              | V případě, že se vstrváleném milež provazn nachází OD pozemní lommitace (vs smytu zákran č. 13/1977 Sto. o<br>pozemnich komunitacich), ale nikoliv téleso silnice/komunitace, bude provoz UAS předem řádně projední na příslulným<br>střetním právním úldem a proveden poze se stovlásem a za podminek tranovomí přísludým alitníchm správním<br>střetním | Dostatečnost provoznich postupů je provozovatelem UAS deklarována. Dostatečnost nouzových postupů je<br>provozovatelem UAS deklarována s odkazem na provedené praktické zkoutiky.  |
|              | V případě. že se ve schváleném místě provozu nachází těleso silnice/komunikace. předmětná pozemní komunikace bude<br>po nezbytné dlouhou dobu a v nezbytném rozsahu zajištěna formou záboru.                                                                                                    | TUJ, FIJ, FZZ<br>Dálkově řídící posádka úspěšně absolvovala výcvík v oblastech:                                                                                                    |
|              | OP dráhv (železnice, vlečka, lanová dráha, troleibusová dráha, tramvaiová dráha)                                                                                                    | UAS zařízení:     provozní zásady ve vzdušném prostoru:                                                                                                    |
| Verze 1.0.21 | V nřínadě že se ve srhváleném místě provozu nachází OP železnice, bude provoz I JAS nředem řádně projednán s drážním                                                                                                    | <ul> <li>pilotní umění a bezpečnost letectví;</li> </ul>                                                                                                    |

V sekci **Osobních údajů** vyplňte informace vztažené k Ochraně osobních údajů.

Úřad pro civilní letectví

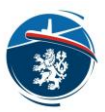

V případě, že cokoli chybí, budete na tuto skutečnost v sekci Prohlášení upozorněni.

V případě, že jste vše vyplnili, bude Vám umožněno žádost odeslat po uhrazení správního poplatku.

| ٠              | •• Portál provozovatele bezpilotních letade                                                                                                    | 4                                                                                         | Petr Plaček 📃                                                                                                    |
|----------------|----------------------------------------------------------------------------------------------------|-------------------------------------------------------------------------------------------|----------------------------------------------------------------------------------------------------|
| Dashboard      | ₽ Žádost                                                                                                    |                                                                                           | •                                                                                                    |
| Seznam žadosti | Registrační číslo                                                                                                    | Jméno<br>Petr Plaček                                                                      | Status<br>Nová - Před podáním                                                                                                    |
|                | Identifikační údaje Posouzení provozních rizik                                                                                                    | Opatření a cíle Osobní údaje P                                                            | rohlášení                                                                                                    |
|                | Prohlašuji, že jsem uvedl pouze pravdivé informaco<br>Platba a podání žádosti<br>V případé, že předmětné oprávnění k provozu net<br>prostřednictvím tohoto systému, budete automati<br>poplatku, za kterou je považováno tohoto podání. | è.<br>ude vydáno, bude Vám uhrazený správní p<br>ky vyzvání k uhrazení správního poplatku | ioplatek navrácen. Pokud je již provozovatel držitelem vydaného a platného oprávnění k provozu, jehož žádost nebyla podána<br>ve výši 4 000 Kč. V takovém případě Vám bude přeplatek ve výši 3 600 Kč navrácen na základě žádosti o navrácení správního |

# Správa žádosti a interakce s ÚCL

Po odeslání žádosti žádost uvidíte ve stavu *Podaná*. Žádost můžete kopírovat do nové žádosti (pro případy obdobných provozů, případně opakovaných provozních záměrů) či vzít zpět. Žádost po podání není možné upravovat, jelikož v daný okamžik s ní již může pracovat zaměstnanec ÚCL. Prvním krokem ze strany ÚCL bude přidělení konkrétnímu pracovníkovi k vyřízení žádosti.

Po přidělení žádosti se stav žádosti změní na *Probíhá zpracování*. Po rozkliknutí žádosti uvidíte, komu byla daná žádost přidělena, včetně kontaktních údajů daného pracovníka.

Pracovník v této fázi vytvoří spis a žádost vyhodnotí. Žádost může rovnou schválit, zamítnout či Vás kontaktovat a navrhnout úpravy. Často totiž úspěšnému vydání Oprávnění brání pouze detaily. V takovém případě se stav žádosti změní na *Návrh úprav*.

| *                | ••• Portál provozovatele bez                                                   | vilotních letadel             |                                                  |                                          |                                                                       | Petr Plaček 👤                                                                                     |
|------------------|--------------------------------------------------------------------------------|-------------------------------|--------------------------------------------------|------------------------------------------|-----------------------------------------------------------------------|---------------------------------------------------------------------------------------------------|
| Dashboard        | 🛥 Žádost                                                                       |                               |                                                  |                                          |                                                                       |                                                                                                   |
| na sezhan zauusi | Registrační číslo<br>CZENyDBrceBu7n5-517<br>Zpracovatel - jméno<br>Petr Plaček | Jr<br>Pi<br>Zj<br>N           | néno<br>Htr Plaček<br>sracovatel - telefon<br>/A |                                          | Status<br>Probíhá zpracování<br>Zpracovatel - e-mail<br>placek®cna.cz | Čislo jednoci<br>000179-22                                                                        |
|                  | Identifikačni udaje Posouzeni<br>Údaje UAS                                     | provoznich rizik Opatření a o | ile Osobni údaje Prohlášení                      |                                          | Provoz                                                                |                                                                                                   |
|                  | Výrobce †↓<br>DJI                                                              | Model †↓<br>Mavic 3           | Typové osvědčení †1                              | Výrobní číslo nebo<br>registrační značka | ConOps<br>ConOps.pdf<br>Předdefinované posouzení rizika<br>Ne         | Provozní příružka k dispozici<br>Ne<br>Na začátku provozu UAS bude sjednáno pojistné krytí<br>Ann |
|                  | 5.~                                                                            | « « 1                         | > .»                                             | <ol> <li>1 1. záznam z 1</li> </ol>      | Jméno<br>Petr Plaček                                                  |                                                                                                   |
|                  |                                                                                |                               |                                                  |                                          |                                                                       |                                                                                                   |
|                  |                                                                                |                               |                                                  |                                          |                                                                       |                                                                                                   |
|                  |                                                                                |                               |                                                  |                                          |                                                                       |                                                                                                   |
| Views 10.31      |                                                                                |                               |                                                  |                                          |                                                                       |                                                                                                   |

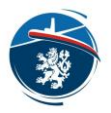

V případě, že Vám ÚCL navrhlo úpravy, tyto úpravy se mohou týkat několika aspektů žádosti. Pracovník Vás však bude kontaktovat, tudíž by pro vás tyto úpravy neměly být překvapením. I přesto však budete na místo, kde byly úpravy provedeny upozorněni oranžovým vykřičníkem. Ve vzorovém případě došlo v rámci úpravy k ořezu jedné z oblastí provozu tak, aby nezasahovala do ochranného pásma dráhy.

| 1                            | •••• Portál provozovatele bezpilo                                                | stnich letadel                                          |                                                                                     | Petr Plaček 👤                                                    |
|------------------------------|----------------------------------------------------------------------------------|---------------------------------------------------------|-------------------------------------------------------------------------------------|------------------------------------------------------------------|
| Dashboard     Somern Midenti | ₽ Žádost                                                                         |                                                         |                                                                                     |                                                                  |
|                              | Registrační číslo<br>CZElvy08rce8tu7n5-Si7<br>Zpracovatel - jméno<br>Petr Plaček | Jméno<br>Petr Plaček<br>Zpracovatel – telefon<br>N/1    | Status<br>Nävrh úprav<br>Zpracovatel - e-mail<br>placek@caa.cz                      | Citio jednaci<br>000179-22                                       |
|                              | Údaje UAS                                                                        | ргомодлікті підж. Орантелі а сне. Озоблі шоде — гтопызе | Provoz<br>ConOps                                                                    | Provozní přinučka k dispozici                                    |
|                              | Výrobce †j<br>Dл                                                                 | Model 1 Typové osvědčení 1 Mavic 3                      | vyouni cso neou<br>registrační značka<br>Předdefinované posouzení ri<br>Ne<br>Jméno | Ne<br>Na začátku provezu UAS bude sjednáno pojistné krytí<br>Ano |
|                              | 5 ~                                                                              | « ( <mark>1</mark> ) »                                  | 1 1. záznam z 1 Petr Plaček                                                         |                                                                  |
|                              |                                                                                  |                                                         |                                                                                     |                                                                  |
|                              |                                                                                  |                                                         |                                                                                     |                                                                  |
|                              |                                                                                  |                                                         |                                                                                     |                                                                  |
| Verze 1.0.21                 |                                                                                  |                                                         |                                                                                     |                                                                  |

Po rozkliknutí sekce **Návrh ÚCL** a příslušné lokality provozu si můžete navrhovanou úpravu prohlédnout. Vaše původní oblast provozu bude vždy zelená, navrhovaná úprava modrá.

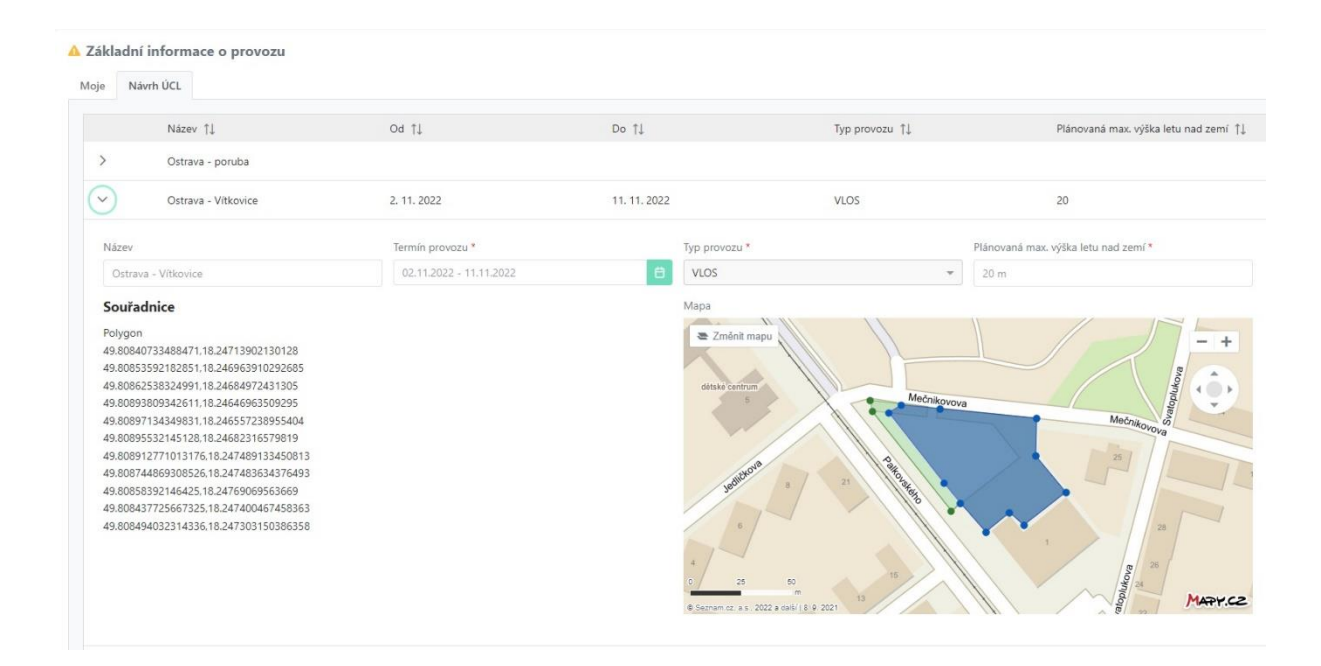

V případě, že s návrhem nesouhlasíte, kontaktujte zpracovatele žádosti. Ten má možnost navrhnout nové úpravy, případně bude ve správním řízení automaticky pokračováno klasicky, tj. bez dalšího využití modulu SPECIFIC. V případě, že nebudete na úpravy reagovat, bude správní řízení přerušeno (usnesením dle Správního řádu). Další způsoby řešení jsou různé a záleží na individuální domluvě a konkrétním vývoji.

V případě, že s navrhovanou úpravou souhlasíte, návrh přijměte přes znak tří teček v pravé horní straně rozhraní.

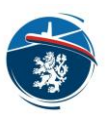

|               | Petr Plaček 👤    |
|---------------|------------------|
|               |                  |
| Číslo iednací | Přijmout návrhy  |
| 000179-22     | Vzít žádost zpět |

Po přijetí návrhu bude stav žádosti změněn na *Schválení návrhu úprav* a následně *Ke schválení*. V tomto kroku vydání povolení již nic nebrání.

| 1              | ••• Portál provozovatele bezpilotníci | h letadel             |                        |                       | Petr Plaček 👤 |
|----------------|---------------------------------------|-----------------------|------------------------|-----------------------|---------------|
| 🙆 Dashboard    | 🛥 Žádost                              |                       |                        |                       |               |
| Seznam žádostí |                                       |                       |                        |                       |               |
|                | Registrační číslo.                    | Jméno                 | Status                 | Číslo jednací         |               |
|                | CZElvj08rce8u7n5-5i7                  | Petr Plaček           | Schválení návrhu úprav | 000179-22             |               |
|                | Zpracovatel - jméno                   | Zpracovatel - telefon | Zpracovatel - e-mail   | Úhrada                |               |
|                | Petr Plaček                           | N/A                   | placek@caa.cz          | připravena k uhrazení |               |
|                |                                       |                       | Carlos Transa          | 1.1                   |               |

Posledním stavem je Schváleno. V takovém případě můžete očekávat brzké doručení Oprávnění k provozu.